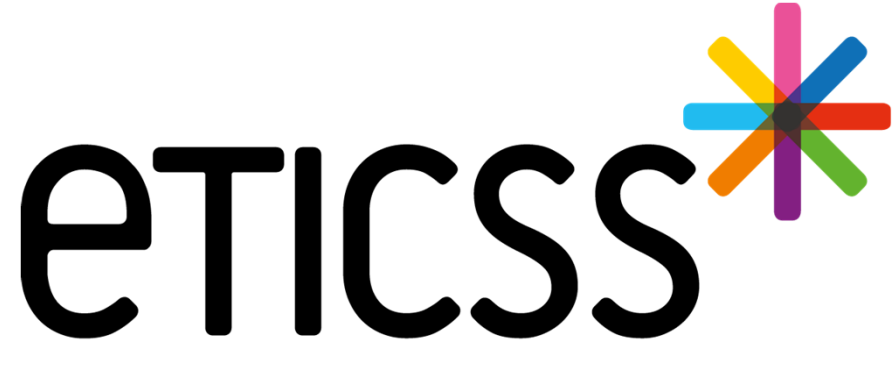

Territoire Innovant Coordonné Santé Social

\*PPCS MISE À JOUR

Février 2025

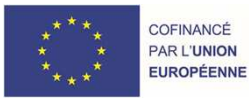

RECION BOURCOGNE FRANCHE COMTE

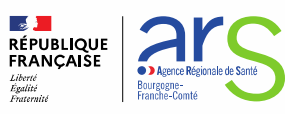

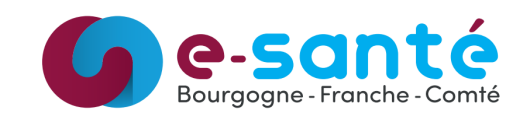

## **Evolutions implémentées**

#### **<u>1 - Evolutions générales sur l'applicatif PPCS</u></u>**

#### Plan santé

- Disposer de cause de clôture du plan de santé
- Rappel du titre de l'objectif sur l'écran de modification de celui-ci
- Pouvoir ajouter des contributeurs (professionnels + structures)
- Affichage des dates de validation et de bilan prévu dans la synthèse PDF
- Ajout des versions de PPCS dans l'historique

#### Bilan de situation

- Pouvoir prioriser les problématiques
- Pouvoir commenter chaque caractérisation de problématique

#### 2 – Evolutions transverses aux différents eparcours

- Cestion des identités correction du premier prénom de naissance d'une identité qualifiée
- Plan de santé optimisation de l'espace
- Plan de santé possibilité de modifier la date de l'objectif
- Plan de santé possibilité de modifier le statut de l'étape depuis la colonne statut

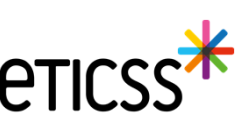

#### Disposer de cause de clôture du plan de santé

| Initié                                                                                                    | * Statut                         |                                                                                                    |          |                     |         |           |           |          |                               |
|----------------------------------------------------------------------------------------------------|----------------------------------|----------------------------------------------------------------------------------------------------|----------|---------------------|---------|-----------|-----------|----------|-------------------------------|
| Responsable Auteur du document   PLATEFORME TERRITORIALE DAPPUI 71 PTA71 too   Q. Rechercher une structure     Contributeur(s)   Sélectionner Q. Rechercher un professionnel   Structure(s) contributrice(s)   Sélectionner   Sélectionner   S                                                                                                | Initié                           | À valider     A     Valider     A     Valider     Valider     Va | 🖉 Validé | i Bilan à effectuer | 🕑 Bilan | effectué  | 🛷 Clôturé | O Avorté |                               |
| PLATEFORME TERRITORIALE D'APPUI /1 PTA/1 toto   Contributeur(s)  Selectionner    Structure(s) contributrice(s)   Stiectionner   Sélectionner   Sélectionner <td>Responsable</td> <td></td> <th></th> <th></th> <td></td> <td>Auteur du</td> <td>document</td> <td></td> <td></td> | Responsable                      |                                                                                                    |          |                     |         | Auteur du | document  |          |                               |
| Q. Rechercher une structure   Sdiectionner   Structure(s) contributrice(s)   Sdiectionner   Q. Rechercher un professionnel   Sdiectionner   Q. Rechercher une structure   Sdiectionner   Sdiectionner                                                                                                    | PLATEFORME                       | ERRITORIALE D'APPUI                                                                                                    | 71 PTA71 |                     |         | toto      |           |          |                               |
| Contributeur(s)   Sélectionner  Rechercher un professionnel    Stucture(s) contributrice(s)   Sélectionner   Sélectionner   Sélectionner   Sélectionner   Sélectionner   Déménagement hors BFC   Décès   Entrée en institution   Refus daides et soins   Situation stabilisée   Autre                                                                                                    | Q Rechercher u                   | ne structure                                                                                                    |          |                     |         |           |           |          |                               |
| Sélectionner  Rechercher un professionnel    Sélectionner  Rechercher une structure    Sélectionner  Sélectionner    Sélectionner  Sélectionner    Sélectionner  Sélectionner    Déménagement hors BFC<br>Décés<br>Entrée en institution<br>Refus d'aides et soins<br>Situation stabilisée<br>Autre  Hechercher une structure                                                                                                    | Contributeur(s)                  |                                                                                                    |          |                     |         |           |           |          |                               |
| Stiectionner  Sélectionner  Sélectionner  Sélectionner  Sélectionner  Déménagement hors BFC Décès Entrée en institution Refus d'aides et soins Situation stabilisée Autre                                                                                                    | Sélectionner                     |                                                                                                    |          |                     |         |           |           |          | Q Rechercher un professionnel |
| Cause de clôture   Sélectionner   Sélectionner   Déménagement hors BFC   Décès   Entrée en institution   Refus d'aides et soins   Situation stabilisée   Autre                                                                                                    | Structure(s) con<br>Sélectionner | tributrice(s)                                                                                                    |          |                     |         |           |           |          | Q. Rechercher une structure   |
| Sélectionner       •         Sélectionner       •         Déménagement hors BFC       •         Décès       •         Entrée en institution       •         Refus d'aides et soins       •         Situation stabilisée       •         Autre       •                                                                                                    | Cause de clôture                 | 9                                                                                                    |          |                     |         | 1         |           |          |                               |
| Sélectionner         Déménagement hors BFC         Décès         Entrée en institution         Refus d'aides et soins         Situation stabilisée         Autre                                                                                                    | Sélectionner                     |                                                                                                    |          |                     | ~       |           |           |          |                               |
| Déménagement hors BFC<br>Décès<br>Entrée en institution<br>Refus d'aides et soins<br>Situation stabilisée<br>Autre                                                                                                    | Sélectionner                     |                                                                                                    |          |                     |         |           |           |          |                               |
| Décès                                                                                                    | Déménagement                     | hors BFC                                                                                                    |          |                     |         |           |           |          |                               |
| Refus d'aides et soins<br>Situation stabilisée<br>Autre                                                                                                    | Décès<br>Entrée en institu       | tion                                                                                                    |          |                     |         |           |           |          |                               |
| Situation stabilisée<br>Autre                                                                                                    | Refus d'aides et                 | soins                                                                                                    |          |                     |         |           |           |          |                               |
| Autre                                                                                                    | Situation stabilis               | sée                                                                                                    |          |                     |         |           |           |          |                               |
|                                                                                                    | Autre                            |                                                                                                    |          |                     |         |           |           |          |                               |

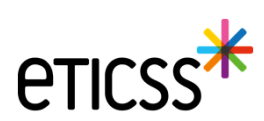

\* Rappel du titre de l'objectif sur l'écran de modification de celui-ci

| Modification du PPCS du patient e<br>Vous êtes en cours de modification du PPCS de vot<br>préciser le type de révisions réalisées en cliquant s | Modification de l'objectif : Bénéficier d'une modalité d'accueil<br>en journée | × |
|----------------------------------------------------------------------------------------------------|--------------------------------------------------------------------------------|---|
| Plan santé : Bilan à effectuer VI.                                                                                                    | * Date d'initialisation de l'objectif<br>10 / 09 / 2024 🗂                      |   |
| Bénéficier d'une modalité d'accue                                                                                                    | * Statut<br>• En cours Ø Atteint Ø Partiellement atteint Ø Non atteint         |   |

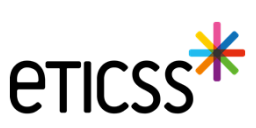

#### Pouvoir ajouter des contributeurs (professionnels + structures)

Des professionnels et structures peuvent être ajoutés comme contributeurs.

Champ professionnel : en cliquant dans le champ, l'application propose les professionnels inscrits dans le cercle de soins Champ structure : en cliquant dans le champ, l'application propose les établissements et unités inscrits dans le cercle de soins

A noter qu'il est possible de recherche un professionnel, établissement ou unité dans le ROR via les boutons positionnés sur la gauche

| Validé     i Bilan à effe       a de Bilan prévu     iiii       6/07/2025     iiii | ctuer 🚫 Bilan effectué                           | √ Clôturé $\Theta$                                                              | Avorté                                                                                                    |
|------------------------------------------------------------------------------------|--------------------------------------------------|---------------------------------------------------------------------------------|----------------------------------------------------------------------------------------------------|
| e de Bilan prévu<br>6 / 07 / 2025 🛱                                                |                                                  |                                                                                 |                                                                                                    |
| 6 / 07 / 2025 🛱                                                                    |                                                  |                                                                                 |                                                                                                    |
|                                                                                    |                                                  |                                                                                 |                                                                                                    |
|                                                                                    |                                                  |                                                                                 |                                                                                                    |
| nt                                                                                 |                                                  |                                                                                 |                                                                                                    |
|                                                                                    | Auteur du                                        | i document                                                                      |                                                                                                    |
| II 71 PTA71                                                                        | toto                                             |                                                                                 |                                                                                                    |
|                                                                                    |                                                  |                                                                                 |                                                                                                    |
|                                                                                    |                                                  |                                                                                 |                                                                                                    |
|                                                                                    |                                                  |                                                                                 | Q Rechercher un profe                                                                                                    |
| illeurSocial × Medecin_01, T_ETIC                                                  | SS, Médecin 🛛 🗙                                  |                                                                                 |                                                                                                    |
|                                                                                    |                                                  |                                                                                 |                                                                                                    |
|                                                                                    |                                                  |                                                                                 | Q Rechercher une struc                                                                                                    |
|                                                                                    |                                                  |                                                                                 |                                                                                                    |
| × _                                                                                |                                                  |                                                                                 |                                                                                                    |
|                                                                                    | II 71 PTA71<br>IlleurSocial × Medecin_01, T_ETIC | Auteur du Auteur du II 71 PTA71  IlleurSocial × Medecin_01, T_ETICSS, Médecin × | II 71 PTA71    Auteur du document  toto  toto  t |

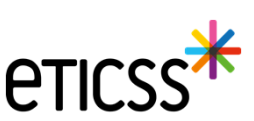

5

Affichage des dates de validation et de bilan prévu dans la synthèse PDF

| À propos du stat<br>* Statut                                                                                                    | tut du plan de sar                    | nté :                               |        |                 |                                     |             |          |
|----------------------------------------------------------------------------------------------------|---------------------------------------|-------------------------------------|--------|-----------------|-------------------------------------|-------------|----------|
| 🕑 Initié                                                                                                    | ⊘ À valider                           | 🔗 Validé                            | і ві   | lan à effectuer | 🛛 Bilan effectue                    | é 🛷 Clôturé | ⊖ Avorté |
| * Date de validation<br>06 / 01 / 2025 1                                                                                                    | on Da<br>0:08 🛱 (                     | te de Bilan prévu<br>06 / 07 / 2025 | Ċ      |                 | *                                   |             |          |
| * PPCS                                                                                                    | SYNTHE                                | SE DU PPC                           | S - 18 | 8/02/2025       | <b>eticss</b>                       |             |          |
| Plan Personnalisé de C                                                                                                    | Coordination en Sant                  | té V.1.0.0.2                        |        |                 |                                     |             |          |
| Structure responsable :<br>Téléphone de la structure<br>Auteur du document : toto<br>Date d'initialisation du pla<br>Statut du PPCS : Bilan à of | :<br>)<br>an : 10/09/2024<br>ffoctuor |                                     |        |                 |                                     |             |          |
| Date de validation : 14/01/                                                                                                    | /2025                                 |                                     |        | Date            | <b>le bilan prévu : 1</b> 4/07/2025 |             |          |

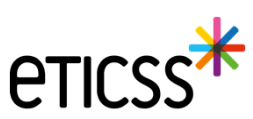

#### ✤ Ajout des versions de PPCS dans l'historique

7

| listoriq                                             | ue                                                                                 |                                               |                                                                                                  |                                                     |                                                |
|------------------------------------------------------|------------------------------------------------------------------------------------|-----------------------------------------------|--------------------------------------------------------------------------------------------------|-----------------------------------------------------|------------------------------------------------|
|                                                      |                                                                                    |                                               |                                                                                                  |                                                     |                                                |
|                                                      |                                                                                    |                                               |                                                                                                  |                                                     |                                                |
| Historiq                                             | que des changements de                                                             | e statuts et des différen                     | ntes révisions                                                                                   |                                                     |                                                |
| Historiq                                             | que des changements de                                                             | e statuts et des différen<br>Type de révision | ntes révisions<br>Statut                                                                         | Validation                                          | Date                                           |
| Historiq                                             | que des changements de<br>Acteur<br>TETICSS MEDECINO1                              | e statuts et des différen<br>Type de révision | ntes révisions<br>Statut<br>Bilan effectué                                                       | Validation                                          | Date<br>07/01/2025                             |
| Historiq<br>Version<br>V1002<br>V1002                | Acteur<br>TETICSS MEDECIN01<br>TETICSS MEDECIN01                                   | e statuts et des différen<br>Type de révision | Statut<br>Bilan effectue<br>Bilan à effectuer                                                    | Validation                                          | Date<br>07/01/2025<br>07/01/2025               |
| Historiq<br>Version<br>V10.0.2<br>V10.0.2<br>V10.0.2 | Acteur TETICSS MEDECIN01 TETICSS MEDECIN01 TETICSS MEDECIN01                       | e statuts et des différen<br>Type de révision | ntes révisions<br>Statut<br>Bilan effectué<br>Bilan à effectuer<br>PPCS validé                   | Validation<br>(Forçage) Absence de médecin traitant | Date<br>07/01/2025<br>07/01/2025<br>06/01/2025 |
| Historiq<br>Version<br>V10.0.2<br>V10.0.2<br>V10.0.2 | Acteur  TETICSS MEDECIN01  TETICSS MEDECIN01  TETICSS MEDECIN01  TETICSS MEDECIN01 | e statuts et des différen<br>Type de révision | ntes révisions<br>Statut<br>Bilan effectue<br>Bilan à effectuer<br>PPCS validé<br>PPCS à valider | Validation<br>(Forçage) Absence de médecin traitant | Date                                           |

#### Pouvoir prioriser les problématiques

Il est dorénavant possible de prioriser les problématique grâce à des "glisser-déposer"

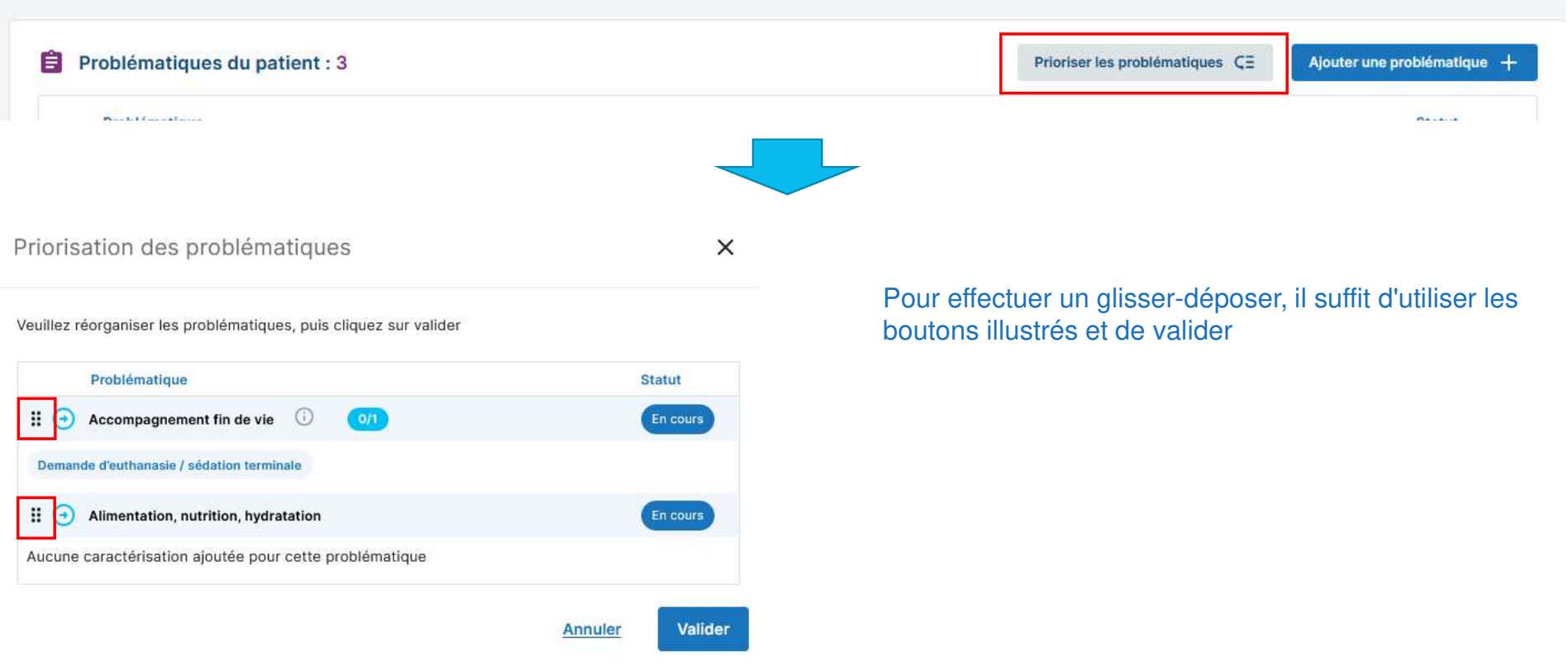

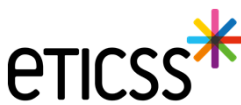

#### Pouvoir commenter chaque caractérisation de problématique

| Sélection de la problématique du patient                                  | ×        |                                           |
|---------------------------------------------------------------------------|----------|-------------------------------------------|
| Veuillez sélectionner une problématique et renseigner sa caractérisation. |          |                                           |
| * Statut de la problématique                                              |          | Problématiques du patient : 3             |
| ⊙ En cours     Ø Résolu     Ø Non retenue     Annulée                     |          | Problématique                             |
| * Problématique                                                           |          |                                           |
| Alimentation, nutrition, hydratation                                      |          |                                           |
|                                                                           |          | Demande d'euthanasie / sédat préparé      |
| Caractérisation de la problématique                                       |          | Alimentation, nutrition, inversation      |
| Sélectionner                                                              |          |                                           |
| Refus alimentaire 🛛 🗙                                                     |          | Refus alimentaire                         |
| Commentaire                                                               |          | Accompagnement fin de vie (i) 0/1         |
| Le patient refuse les plats tout préparé                                  |          | Demande d'euthanasie / sédation terminale |
|                                                                           | li.      |                                           |
| Annuler                                                                   | Modifier |                                           |

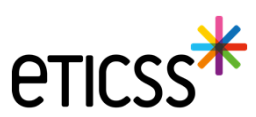

#### Gestion des identités – Correction du premier prénom de naissance d'une identité qualifiée

Lorsqu'une identité est **qualifiée alors les traits stricts renvoyés par le téléservice INSi sont verrouillés** pour ne plus être modifiés. Il est maintenant autorisé de modifier le premier prénom de naissance à condition qu'il reste cohérent avec la liste des prénoms renvoyés par le téléservice.

Il est possible de :

- Modifier le séparateur d'un prénom composé, par exemple « Pierre Alain » peut être remplacé par « Pierre-Alain ».
- Corriger le prénom composé, par exemple si le téléservice renvoie comme liste des prénoms de naissance « Jean Michel Charles » alors eTICSS accepte désormais comme premier prénom de naissance « Jean » ou « Jean Michel » ou « Jean Michel Charles ».

| Sexe *                 | Homme                                               | ~ | Date de<br>naissance *           | 14/07/2009                   |                  |                 |
|------------------------|-----------------------------------------------------|---|----------------------------------|------------------------------|------------------|-----------------|
| Nom de<br>naissance *  | ECETINSI                                            |   | Premier prénom<br>de naissance * | PIERRE ALAIN                 |                  |                 |
|                        | Copier vers Nom/Pren. utilisés                      |   | Prénom(s) de<br>naissance *      | PIERRE-ALAIN MURIEL FLORIANT | J                |                 |
| Nom d'usage            | ECETINSI                                            |   | Prénom utilisé                   | Pierre Alain                 |                  |                 |
| Lieu de<br>naissance * | MAZOIRES                                            | Q | Code postal de<br>naissance      | 63420 Q                      |                  |                 |
| Pays de<br>naissance * | FRANCE                                              | ٩ | Code INSEE                       | 63220 Non connu              |                  |                 |
| Adresse *              | S RUE DE LA RUE                                     |   | Complément<br>d'adresse          |                              | Pays de          | FRANCE          |
| /ille de<br>ésidence * | MAZOIRES                                            | ٩ | Code postal de<br>résidence *    | [63420 Q]                    | residence        |                 |
| léléphone              |                                                     |   | Tel. mobile                      |                              | e-mail           |                 |
| Pièce<br>ustificative  | Carte Nationale d'Identité (française ou étrangère) | ~ | Statut de<br>l'identité          | Qualifiée                    |                  |                 |
|                        | Identité fictive                                    |   | Complément<br>d'informations     |                              | Matricule<br>INS | 109076322083489 |
|                        |                                                     |   |                                  | Max 500 competence           | Nature de        | NIR             |

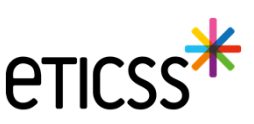

#### Gestion des identités - Correction du premier prénom de naissance d'une identité qualifiée

En revanche eTICSS refusera toute incohérence avec la liste des prénoms en affichant le message d'erreur suivant :

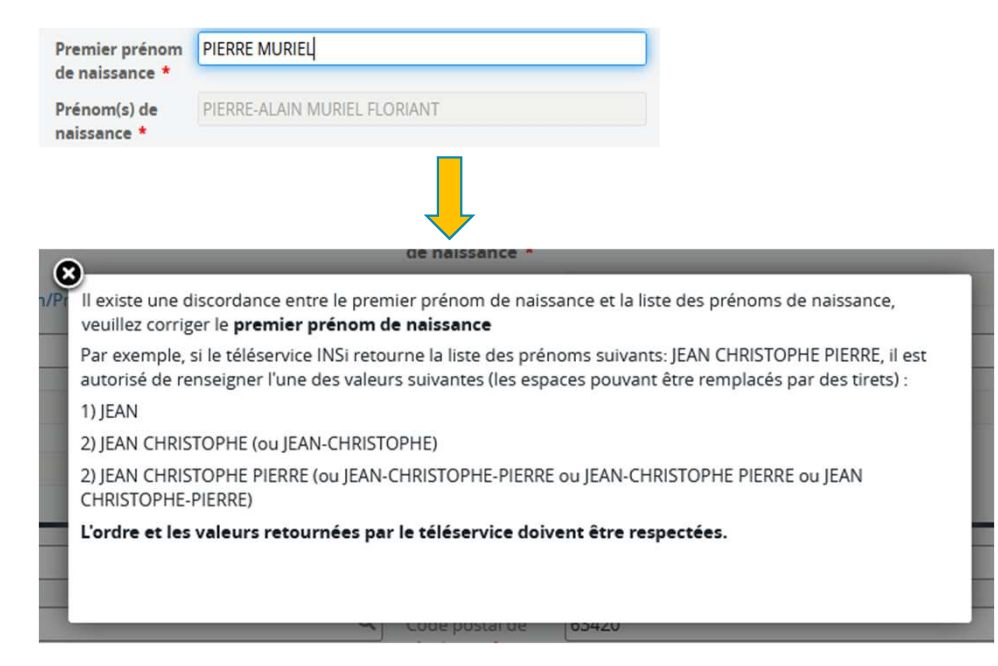

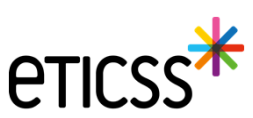

#### Plan de Santé – Optimisation de l'espace

Dans cette nouvelle version, de nouveaux éléments ont été implémentés afin d'optimiser l'espace et ainsi mettre en avant les éléments importants du Plan de Santé.

- 1. Une icône « Filtres » permettant d'afficher ou non la barre d'application de filtres
- 2. Une icône « Œil » permettant d'afficher ou non les étapes de tous les objectifs
- 3. Des icônes « Flèche » permettant d'afficher ou non les étapes d'un objectif

| ticss*   良 💼 | Zoe A DISPOSITIF RESPONSABI<br>SEXE FÉMININ DDN 49 ANS INSEE NA<br>ADRESSE                         | L <b>ITÉ POPULATIONNELLE</b><br>IS MATRICULE INS<br>TEL TEL (FIXE)                                          | IPP<br>EMAIL                                                                                                  | Repérage <b>Risq</b> i | ue de diabète type 2 |                       |                |
|--------------|----------------------------------------------------------------------------------------------------|----------------------------------------------------------------------------------------------------|----------------------------------------------------------------------------------------------------|------------------------|----------------------|-----------------------|----------------|
|              | FICHE DU PATIENT DONNÉES MÉDICALES                                                                 | PLAN SANTÉ DOCUMENTS                                                                                        | JOURNAL                                                                                                    | 2                      |                      |                       | DES ACTIONS    |
|              | Plan santé :                                                                                       |                                                                                                    |                                                                                                    |                        | Envoyer              | via MSSanté + Ajoute  | er un objectif |
|              | Encourager la pratique d'une a Précisions : aider pour les courses alimentaires     Sevrage ambula | activité physique - 09/02/2<br>: Consultation médicale spécialiste<br>toire - rechercher un médecin traitan | 024 : En cours : 2 étapes<br>(cardiologue, neurologue, psychiatre)<br>t ou un autre professionnel/intervenant | - sevrage hospitalier/ |                      | 🖨 Ajouter une étape 🔹 |                |
|              | Suivi                                                                                              | Date                                                                                                    | Acteur(s)                                                                                                    |                        | Infos S              | Statut                |                |
|              | Inclusion dans un programme                                                                        | 22/07/2024                                                                                                  |                                                                                                    | +1                     | 0                    | En cours              |                |
|              | Pratique autonome                                                                                  | 15/07/2024                                                                                                  |                                                                                                    |                        | 0                    | Réalisé               |                |
|              | • Encourager une prise de cons                                                                     | cience diététique - <u>09/02/:</u>                                                                          | 2024 : En cours : 1 étape                                                                                     |                        |                      | jouter une étape      | •              |
|              | Sulvi                                                                                              | Date                                                                                                    | Acteur(s)                                                                                                    |                        | Infos S              | Statut                |                |
|              | Consultation diététique                                                                            | 15/07/2024                                                                                                  | COMPACTOR NAME AND                                                                                            |                        |                      | En cours              |                |
|              | Encourager le suivi de la glyce Date de fin : 09/02/2024                                           | mie à jeun - <u>09/02/2024</u> :                                                                            | Non atteint 2 étapes                                                                                          |                        |                      |                       | ^              |
|              | Suivi                                                                                              | Date                                                                                                    | Acteur(s)                                                                                                    |                        | Infos S              | Statut                |                |

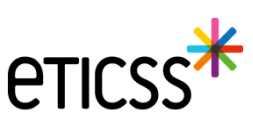

#### 1. Une icône « Filtres » permettant d'afficher ou non la barre d'application de filtres

| Fian Sance                             |                                  |                            | • <b>1</b> | Envoyer via MSSanté | + Ajouter un objectif |
|----------------------------------------|----------------------------------|----------------------------|------------|---------------------|-----------------------|
| Statut des<br>Filtrer par : A réallser | étapes<br>X En cours X Réalisé X | P Date de début des étapes | . *        | Masquer objectifs   | annulés 💽 🕙           |

En cliquant sur l'icône « Filtres », la barre d'application des filtres s'affiche. Le Plan de Santé peut ainsi être filtré selon les statuts des étapes et des objectifs. Par défaut, les étapes et les objectifs au statut « Annulé » ne sont pas affichés à l'ouverture du Plan de Santé.

Note : Lorsque l'icône est bleue, cela indique que des filtres sont appliqués au Plan de Santé. Si l'icône est grisée, alors aucun filtre n'a été sélectionné.

#### 2. Une icône « Œil » permettant d'afficher ou non les étapes de tous les objectifs

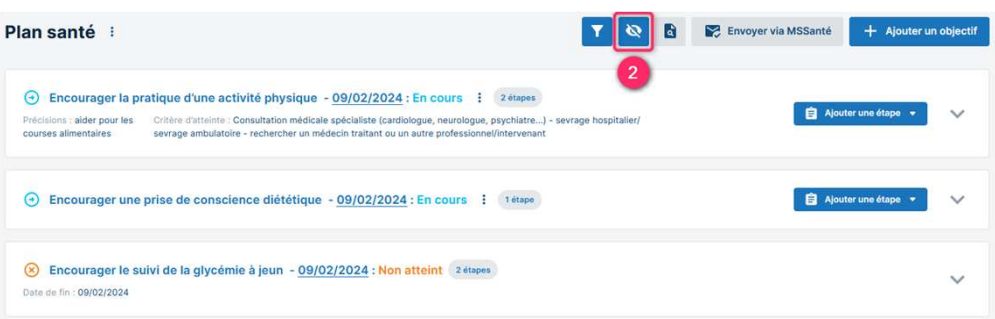

En cliquant sur l'icône « Œil », toutes les étapes de tous les objectifs du Plan de Santé se masquent. L'œil de l'icône est barré. En cliquant à nouveau sur l'icône, toutes les étapes s'affichent à nouveau.

Note : Par défaut, toutes les étapes de tous les objectifs sont affichées à l'ouverture du Plan de Santé.

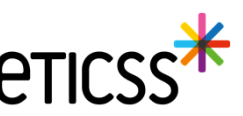

13

#### 3. Des icônes « Flèche » permettant d'afficher ou non les étapes d'un objectif

| Plan santé 🕴                                                                                                    |                                                                                                    | <b>T O</b>                                                                                                    |       | Envoyer via MSSanté + Ajou | ter un objectif |
|----------------------------------------------------------------------------------------------------|----------------------------------------------------------------------------------------------------|----------------------------------------------------------------------------------------------------|-------|----------------------------|-----------------|
| Encourager la pratique d'une<br>Précisions : aider pour les<br>courses alimentaires     Critère d'attei<br>sevrage ambut | e activité physique - <u>09/0</u><br>inte : Consultation médicale spécia<br>ulatoire - rechercher un médecin tr | D2/2024 : En COURS : 2 étapes<br>tliste (cardiologue, neurologue, psychiatre) - sevrage hospitalier/<br>aitant ou un autre professionnel/intervenant |       | 🔒 Ajouter une étape        | • 🔽 3           |
| • Encourager une prise de cor                                                                                            | nscience diététique - <u>09/</u>                                                                                | 02/2024 : En cours : 1 étape                                                                                                    |       | â Ajouter une étape        | •               |
| Suivi                                                                                                    | Date                                                                                                    | Acteur(s)                                                                                                    | Infos | Statut                     |                 |
| Consultation diététique                                                                                                  | 15/07/2024                                                                                                    |                                                                                                    |       | En cours                   |                 |
| Encourager le suivi de la gly Date de fin : 09/02/2024                                                                   | cémie à jeun - <u>09/02/202</u>                                                                                 | 24 : Non atteint 2 étapes                                                                                                    |       |                            |                 |

En cliquant sur l'icône « Flèche » d'un objectif, toutes les étapes de l'objectif se masquent.

Dans l'exemple ci-dessus, les étapes du premier et du troisième objectifs sont masquées tandis que l'étape du deuxième objectifs est affichée.

Par défaut, les étapes de chaque objectif sont affichées à l'ouverture du Plan de Santé.

Note : Lorsque la flèche est dirigée vers le bas, cela indique que les étapes de l'objectif sont masquées. Si la flèche est dirigée vers le haut, les étapes sont affichées.

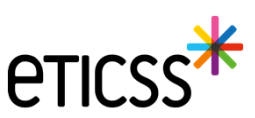

Plan de Santé - Possibilité de modifier la date de l'objectif

| BILAN DE SITUATION PLAN SANTÉ                                                                                                    |                                                                                  |           |
|----------------------------------------------------------------------------------------------------|----------------------------------------------------------------------------------|-----------|
| Modification du PPCS du patient e<br>Vous êtes en cours de modification du PPCS de vot<br>préciser le type de révisions réalisées en cliquant s | Modification de l'objectif : Bénéficier d'une modalité d'accueil X<br>en journée | veuillez  |
| Plan santé : Bilan à effectuer (V.1.4                                                                                                    | Date d'initialisation de l'objectif     10 / 09 / 2024                           | yer via N |
| Bénéficier d'une modalité d'accus                                                                                                    | * Statut                                                                         | Statu     |
| Accueil de jour                                                                                                    | ⊘ Non retenu ⊖ Annulé Précisions                                                 | Àré       |
| Observer le traitement sans risqu                                                                                                    | Critère d'atteinte                                                               |           |
|                                                                                                    | Annuler Valider                                                                  |           |

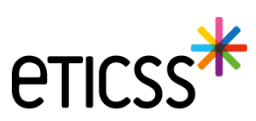

Possibilité de modifier le statut de l'étape depuis la colonne statut

|                           | hemoglobine glyquee - 20/1         | 2/2024 : En cours 1 étape |       | Ajouter une éta | PR • ^ |
|---------------------------|------------------------------------|---------------------------|-------|-----------------|--------|
| Suivi                     | Date                               | Acteur(s)                 | Infos | Statut          |        |
| Suivi HbA1c               | 01/12/2024                         |                           |       | Àréaliser       |        |
|                           |                                    |                           |       | Annul           |        |
| Encourager le suivi de l' | hémoglobine gluguée - 20/1         | 2/2024 - Attaint 1/dama   |       | À réaliser      |        |
| e de lin : 20/12/2024     | tentogrobine gryquee - <u>zorr</u> | LILVEN, BITCHIN (1994)    |       | En cours        | ^      |
| Sulvi                     | Date                               | Acteur(s)                 | Infos | , Réalisé       |        |
| 2                         | 01/12/2024                         |                           |       | Non réalisé     |        |
| Suivi HbA1c               |                                    |                           |       |                 |        |

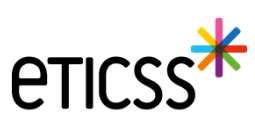

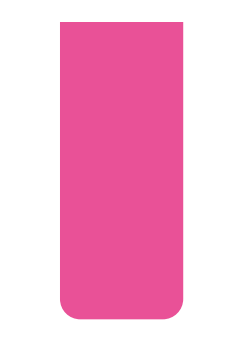

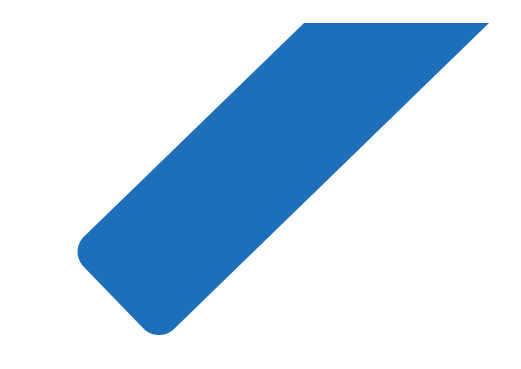

# MERCI

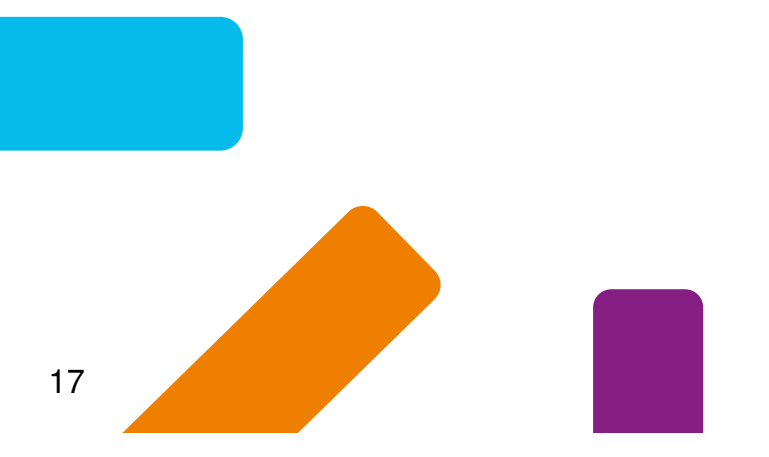

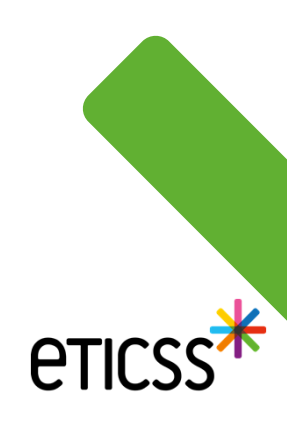